Программный комплекс «Квазар»

# Модуль «Планирование вакцинации»

Руководство пользователя

## Оглавление

| Описание модуля                                |
|------------------------------------------------|
| Описание прав пользователей и ролей персонала4 |
| Начало работы5                                 |
| Загрузка журнала6                              |
| Фильтрация6                                    |
| Распределение плана вакцинации7                |
| Ручное распределение                           |
| Автоматическое распределение8                  |
| Автоматическое добавление пациентов в план9    |
| Добавление пациента в план вакцинации10        |
| Изменение запланированной даты12               |
| Отмена планирования13                          |
| ЭМК пациента14                                 |
| Экспорт журнала16                              |

## Описание модуля

Данный модуль предназначен для создания планов вакцинации, распределения пациентов и планирования даты прохождения вакцинации.

# Описание прав пользователей и ролей персонала

Для доступа к модулю «Планирование вакцинации» и распределению населения необходимо право «Планирование вакцинации».

Для создания и редактирования планов необходимо право «Планирование вакцинации. Создание планов вакцинации».

Для просмотра планов вакцинации и распределенного населения по всем организациям необходимо право «Планирование вакцинации. Просмотр планов вакцинации (региональный)»

Роли персонала для данного модуля не требуются.

# Начало работы

Выберите модуль «Планирование вакцинации».

| Планирование вакцинации  | ☆   |  |
|--------------------------|-----|--|
| Планирование вакцинации. | CT. |  |
| 1.0.0.3 <mark>C</mark>   |     |  |

Будет открыто окно модуля.

| анизация<br>тиклиника №86 |                        |           | ~ Под        | разделение                         | Участок               |         | ¥ 2024   | : 0              | Дата расчёта 02. | 12.2024 🤁 |
|---------------------------|------------------------|-----------|--------------|------------------------------------|-----------------------|---------|----------|------------------|------------------|-----------|
| Месяц                     | Запланировано/По плану | + 🛍       |              | Этап схемы иммунизации в рамках на | ционального календаря | ▼ Меся  | рождения | -                |                  |           |
| Bce                       | 9/5000                 |           |              |                                    |                       |         |          |                  |                  |           |
| Январь                    | 0/417                  | Boero     |              | <b>0</b> 140                       | Пацио                 | внт     | <b>D</b> | 540              | Transform        | 0         |
| Февраль                   | 1/416                  | 9 ≡       |              | ФИО пациента                       | дата рождения         | возраст | Пол      | Enii             | телефон          | 51a       |
| Март                      | 2/417                  |           |              |                                    |                       |         |          |                  |                  |           |
| Апрель                    | 0/417                  | 1         | 0            | Горисвеча Иннокентии Матвеевич     | 08.03.1963            | 61 год  | M        | 9854321212121212 | +/1515456845     | Гепатит   |
| Май                       | 0/416                  | 2         |              | Суп Евгении Захарович              | 26.08.2000            | 24 года | м        | 4856254604004045 | +71234678103     | Дифтери   |
| Июнь                      | 0/417                  | 3         |              | Суп Евгений Захарович              | 26.08.2000            | 24 года | М        | 4856254604004045 | +71234678103     | Дифтери   |
| Июль                      | 0/416                  | 4         |              | Суп Евгений Захарович              | 26.08.2000            | 24 года | М        | 4856254604004045 | +71234678103     | Дифтери   |
| Август                    | 0/417                  | 5         |              | Суп Евгений Захарович              | 26.08.2000            | 24 года | М        | 4856254604004045 | +71234678103     | Дифтери   |
| Сентябрь                  | 0/417                  | 6         |              | Суп Евгений Захарович              | 26.08.2000            | 24 года | М        | 4856254604004045 | +71234678103     | Дифтери   |
| Октябрь                   | 0/416                  | 7         |              | Суп Евгений Захарович              | 26.08.2000            | 24 года | М        | 4856254604004045 | +71234678103     | Дифтери   |
| Ноябрь                    | 0/417                  | 8         |              | Суп Евгений Захарович              | 26.08.2000            | 24 года | М        | 4856254604004045 | +71234678103     | Дифтери   |
| Декабрь                   | 4/417                  | 9         |              | Суп Евгений Захарович              | 26.08.2000            | 24 года | М        | 4856254604004045 | +71234678103     | Дифтери   |
| аспределено               | 7                      | -         |              |                                    |                       |         |          |                  |                  |           |
|                           | /                      |           |              |                                    |                       |         |          |                  |                  |           |
|                           |                        |           |              |                                    |                       |         |          |                  |                  |           |
| Редан                     | ктировать план         |           |              |                                    |                       |         |          |                  |                  |           |
|                           |                        | 4         |              |                                    |                       |         |          |                  |                  |           |
|                           |                        | (         |              |                                    |                       |         |          |                  |                  |           |
|                           |                        | Сохранить | BCERO: 0. Bb | юрано: 0                           |                       |         |          |                  |                  |           |

## Загрузка журнала

Для загрузки журнальной части модуля необходимо выбрать организацию (необходимы региональные права), подразделение, участок, год и нажать кнопку «Обновить данные».

| 💄 🌲 📃 Планирование вакцинации  |               |                  |             |     |
|--------------------------------|---------------|------------------|-------------|-----|
| Организация<br>Поликлиника №86 | Подразделение | <b>т</b> Участок | тод<br>2024 | : 3 |
|                                |               |                  |             |     |

После этого информация будет загружена.

#### Фильтрация

Фильтрация осуществляется по этапу схемы иммунизации в рамках национального календаря и месяцу рождения. Данные поля заполняются из выпадающего списка.

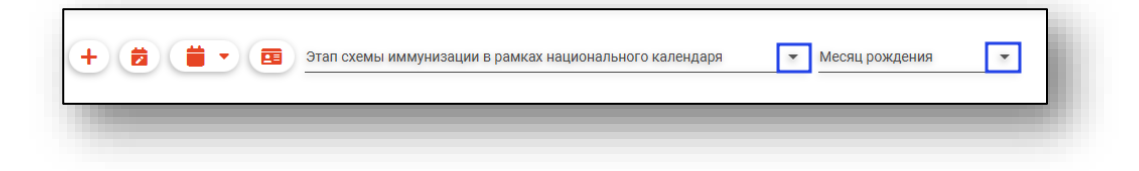

## Распределение плана вакцинации

Для распределения плана вакцинации необходимо нажать кнопку «Редактировать план».

| Не распределено | 0           |  |
|-----------------|-------------|--|
|                 |             |  |
|                 |             |  |
|                 |             |  |
|                 |             |  |
|                 |             |  |
| Редакти         | ровать план |  |

Будет открыто соответствующее окно.

| 5000     | <b>~</b> | Распределить среди незаполненных |     |
|----------|----------|----------------------------------|-----|
| Месяц    | План     | Распределение населения          |     |
| Январь   | 417      | <u></u>                          |     |
| Февраль  | 416      | ✓                                |     |
| Март     | 417      | <b>V</b>                         |     |
| Апрель   | 417      | <u> </u>                         |     |
| Май      | 416      | <u> </u>                         |     |
| Июнь     | 417      | <u>↓</u>                         |     |
| Июль     | 416      | <u> </u>                         |     |
| Август   | 417      | v                                |     |
| Сентябрь | 417      | <u> </u>                         |     |
| Октябрь  | 416      | <u> </u>                         |     |
| Ноябрь   | 417      | <u> </u>                         |     |
| Декабрь  | 417      | <u> </u>                         |     |
|          |          | Сохран                           | ить |

#### Ручное распределение

План вакцинации заполняется вручную или с помощью переключателя. При этом, сумма по месячным планам не должна превышать годовой план.

| 5000    |      | Распредели    | ить среди незаполненных |   |
|---------|------|---------------|-------------------------|---|
| Месяц   | План |               | Распределение населения | 1 |
| Январь  | 375  | <b>▲</b><br>▼ |                         |   |
| Февраль | 140  | *<br>•        |                         |   |
| Март    | 200  | *<br>*        |                         |   |
| Апрель  | 50   |               |                         |   |
| Май     | 416  | *<br>*        |                         |   |
| Июнь    | 417  | <b>↑</b><br>▼ | $\checkmark$            |   |

#### Автоматическое распределение

При нажатии на кнопку «Распределить среди незаполненных» значение из поля «Годовой план» будет поровну распределено между всеми пустыми значениями (за исключением нулевых, учитываются только пустые поля), напротив которых стоит отметка «Распределение населения.

| 5000    |      | Распредел | ить среди незаполненных |  |
|---------|------|-----------|-------------------------|--|
| Иесяц   | План |           | Распределение населения |  |
| Январь  |      | ÷         |                         |  |
| Февраль |      | *<br>•    |                         |  |
| Март    |      |           |                         |  |
| Апрель  | 417  |           |                         |  |
| Май     | 416  |           |                         |  |
| Июнь    |      | *<br>*    |                         |  |

Далее значения будут автоматически распределены.

| 5000    | <b>*</b> | Распределить ср | еди незаполненных    |  |
|---------|----------|-----------------|----------------------|--|
| Иесяц   | План     | Pac             | пределение населения |  |
| Январь  | 625      | <u> </u>        |                      |  |
| Февраль | 625      |                 |                      |  |
| Март    | 625      |                 | $\checkmark$         |  |
| Апрель  | 417      | *<br>*          |                      |  |
| Май     | 416      | ~               |                      |  |
| Июнь    | 625      | *<br>*          |                      |  |

#### Автоматическое добавление пациентов в план

Для автоматического добавления пациентов в план нажмите на кнопку «Автоматическое распределение населения».

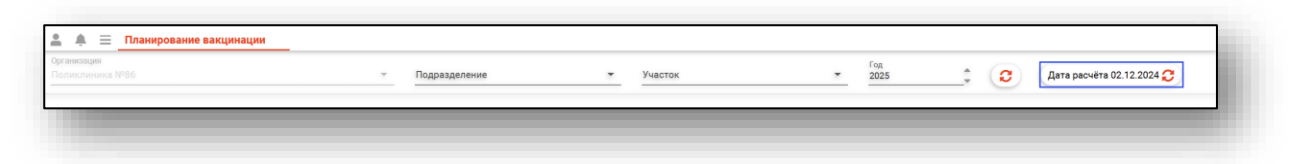

Таким образом, будет выполнено распределение пациентов помесячно в план вакцинации.

## Добавление пациента в план вакцинации

Для добавления в план вакцинации выберите необходимых пациентов и в меню планирования выберите месяц.

Обратите внимание, что доступны только те месяцы, для которых включен параметр «Распределение населения» при редактировании плана вакцинации.

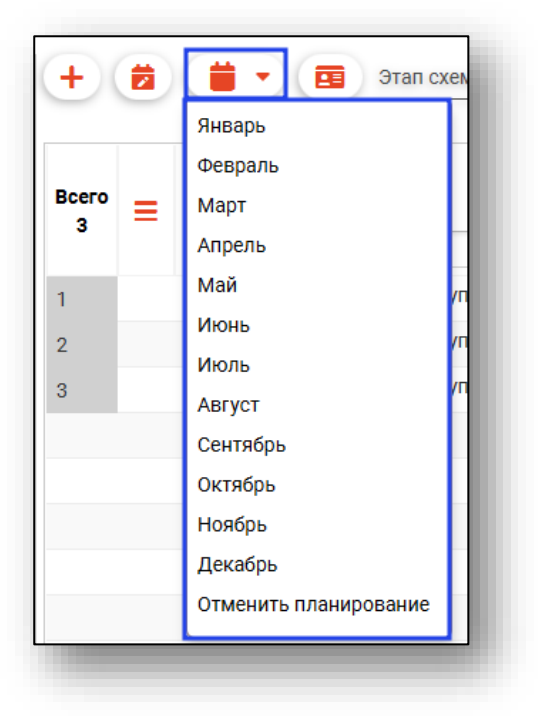

Также пациента возможно распределить из контекстного меню с помощью правой кнопки мыши.

| сего<br>2 | = |   | ФИО пациента          |
|-----------|---|---|-----------------------|
|           |   |   | Суп Евгений Захаро    |
| 2         |   |   | Январь                |
|           |   | _ | Февраль               |
|           |   |   | Март                  |
|           |   |   | Апрель                |
|           |   |   | Май                   |
|           |   |   | Июнь                  |
|           |   |   | Июль                  |
|           |   |   | Август                |
|           |   |   | Сентябрь              |
|           |   |   | Октябрь               |
|           |   |   | Ноябрь                |
|           |   |   | Декабрь               |
|           |   |   | Отменить планирование |
|           |   |   | Открыть ЭМК пациента  |
|           |   |   |                       |

Для применения изменений после распределения пациентов обязательно нажмите кнопку «Сохранить» в нижней части экрана.

| Распределено    | 5    |                               |
|-----------------|------|-------------------------------|
| Не распределено | 0    |                               |
|                 |      |                               |
|                 |      |                               |
|                 |      |                               |
|                 |      |                               |
|                 |      |                               |
| Редактировать   | план |                               |
|                 |      |                               |
|                 |      |                               |
|                 |      | 4                             |
|                 |      | Сохранить Всего: 5 Выбрано: 0 |

## Изменение запланированной даты

Для изменения запланированной даты, выберите пациента и нажмите на кнопку «Изменить запланированную дату».

| +          |   | <b>.</b>     |   |
|------------|---|--------------|---|
| Bcero<br>5 | = |              | E |
| 1          |   | $\checkmark$ |   |
| 2          |   |              |   |

В открывшемся окне проставьте запланированную дату и, при необходимости, проставьте маркер «Запланировать записи» и нажмите кнопку «Сохранить».

| Установить дата<br>Запланированная дата<br>26.11.2024 | у вакци | нации | ×     |
|-------------------------------------------------------|---------|-------|-------|
| 🛃 Запланировать запис                                 | 1       |       |       |
|                                                       |         | Сохр  | анить |

#### Отмена планирования

Для отмены планирования, выделите пациента, откройте контекстное меню с помощью правой кнопки мыши и выберите кнопку «Отменить планирование».

| Bcero<br>5            |  |  |   | ФИО пациента                                                         |  |  |
|-----------------------|--|--|---|----------------------------------------------------------------------|--|--|
| -                     |  |  | Ħ |                                                                      |  |  |
| 1<br>2<br>3<br>4<br>5 |  |  |   | Январь<br>Февраль<br>Март<br>Апрель<br>Май<br>Июнь<br>Июль<br>Август |  |  |
|                       |  |  |   | Сентябрь<br>Октябрь<br>Ноябрь<br>Декабрь<br>Отменить планирование    |  |  |
|                       |  |  |   | Открыть ЭМК пациента                                                 |  |  |

Для применения изменений после распределения пациентов обязательно нажмите кнопку «Сохранить» в нижней части экрана.

| Не распределено 0  Редактировать план  Сохранить Всего: 5. Выбрано: 0 | Распределено      | 5 |           |                      |
|-----------------------------------------------------------------------|-------------------|---|-----------|----------------------|
| Редактировать план                                                    | Не распределено   | 0 |           |                      |
| Редактировать план                                                    |                   |   |           |                      |
| Редактировать план  Сохранить Всего: 5. Выбрано: 0                    |                   |   |           |                      |
| Редактировать план  Сохранить Всего: 5. Выбрано: 0                    |                   |   |           |                      |
| Редактировать план  Сохранить Всего: 5. Выбрано: 0                    |                   |   |           |                      |
| Редактировать план  Сохранить Всего: 5. Выбрано: 0                    |                   |   |           |                      |
| Сохранить Всего: 5. Выбрано: 0                                        | Редактировать пла | н |           |                      |
| Сохранить Всего: 5. Выбрано: 0                                        |                   |   |           |                      |
| Сохранить Всего: 5. Выбрано: 0                                        |                   |   |           |                      |
| Сохранить Всего: 5. Выбрано: 0                                        |                   |   | 4         |                      |
|                                                                       |                   |   | Сохранить | Всего: 5. Выбрано: 0 |

# ЭМК пациента

Для открытия ЭМК пациента необходимо выбрать запись и нажать на кнопку «Открыть ЭМК пациента».

| Месяц рождения<br>Все • | • • 🛱 Q    |         | •         | Bce 🔿 18-       | 39 лет 🔿 40    | ) - 65 лет |
|-------------------------|------------|---------|-----------|-----------------|----------------|------------|
| Bcero =                 | ФИО г      | ациента |           | Паци<br>Дата ро | ент<br>ождения | Пол        |
| 25                      |            |         |           | =               | ΞΞΣ            | 8          |
| София Игоревна          | 01.07.2000 | ж       | 098576123 | 34556789        | +7800354       | 8787       |
| этлана Владимировна     | 19.08.1989 | ж       | 480089056 | 55048264        | +7788887       | 7787       |

Или выбрать пункт «Открыть ЭМК пациента» из контекстного меню с помощью правой кнопки мыши.

| · · · · · · · · · · · · · · · · · · · | ФИО пациента |  |
|---------------------------------------|--------------|--|
|                                       |              |  |
| 1                                     | ¥ ^Y         |  |
| 2 П Январь                            | 1            |  |
| 3 Февраль                             | 1            |  |
| Март                                  | -            |  |
| 4 П Апрель                            | -            |  |
| 5 Май                                 | 1            |  |
| Июнь                                  |              |  |
| Июль                                  | -            |  |
| Август                                | -            |  |
| Сентябрь                              | -            |  |
| Октябрь                               | -            |  |
| Ноябрь                                |              |  |
| Декабрь                               |              |  |
| Отменить                              | планирование |  |
| Открыть З                             | МК пациента  |  |

После этого будет открыта карта пациента в модуле «ЭМК».

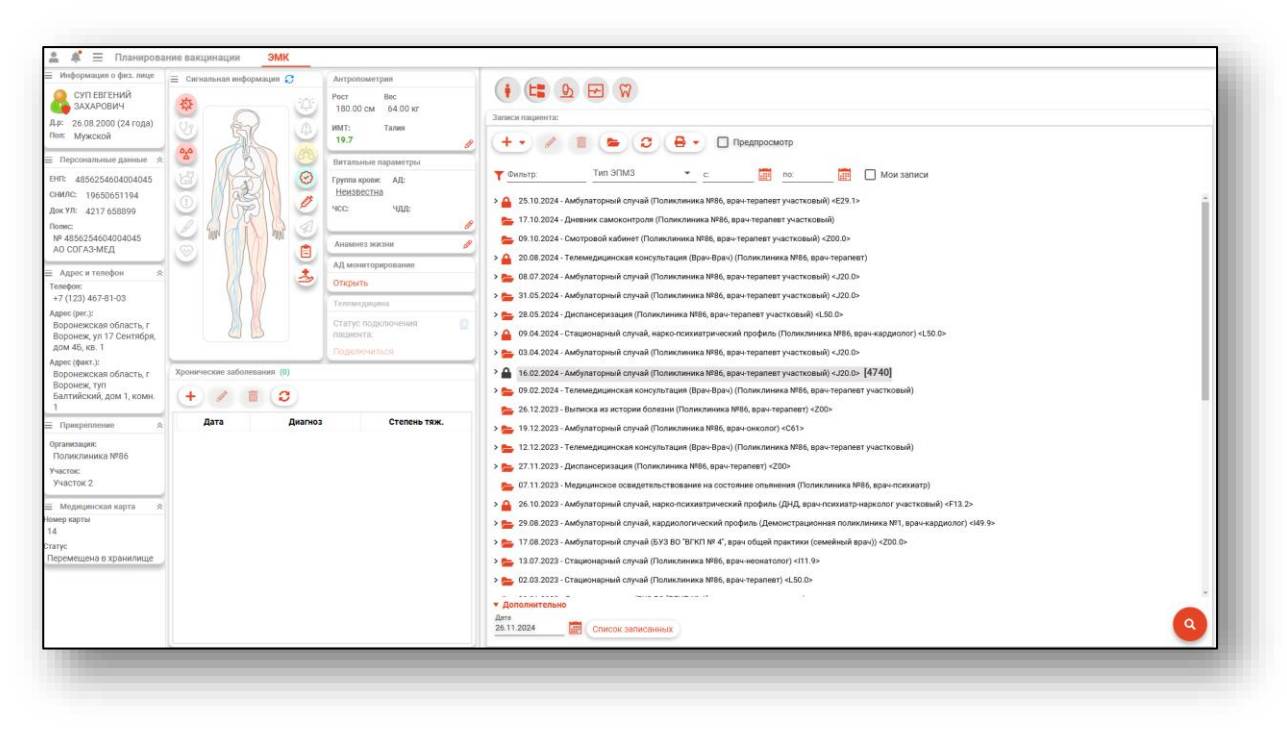

### Экспорт журнала

Для экспорта журнала в формате CSV необходимо нажать на кнопку «Экспортировать данные».

| Bcero<br>5 | Сбросить фильтры      | ФИО пациента          |
|------------|-----------------------|-----------------------|
|            | Экспортировать данные |                       |
| 1          |                       | Суп Евгений Захарович |

Откроется окно сохранения, в котором необходимо присвоить имя файла и нажать на кнопку «Сохранить».

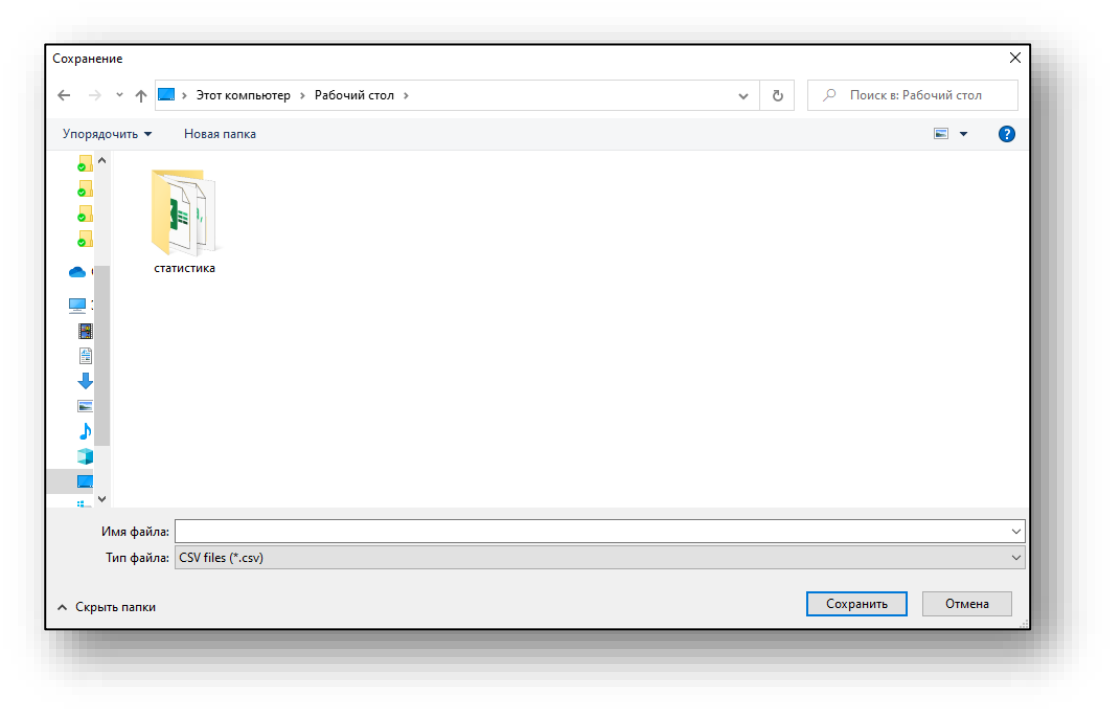

После этого файл будет сохранен на ПК пользователя.